# CONNECT

# Elevate parent communication & program performance with Mosaic Reporting

PRESENTED BY Brandon Collie

#### Agenda

- End of Day Report Generation
- Report Scheduling
- New Reports
- What to do if you do not see a report
- Letter Setup

## **End of Day Report Generation**

#### **Close Day Reports**

• End of Day > Close Day Reports

| 1 | End of Day         |                             |   |
|---|--------------------|-----------------------------|---|
|   |                    |                             |   |
|   | Close Day          | → Review Transactions       | → |
|   | Reconcile Day      | Meal Eligibility Correction | + |
|   | Bank Deposit Count | Bulk Entry Form             | + |
|   | Close Day Reports  | Settings                    |   |
|   |                    |                             |   |
|   |                    |                             |   |
|   |                    |                             |   |

#### **Available Close Day Reports**

- Account Activity
- A la Carte
- A la Carte by Serving Line
- Cashier Deposit
- Daily Reconciliation
- Daily Sales
- Daily Sales Recap
- Edit Check
- Extended Sales
- Grade Percentile

- Meal Report
- Prepay
- Sales Overview
- Serving Line Sales
- Special Provisions Edit Check
- Standard Claim
- Student Meal
- Transaction History
- Void Transaction

#### **Close Day Report: Parameters**

• Update the filters to limit the data shown when the report runs

| ame.            | Account Activity |         |   |   |
|-----------------|------------------|---------|---|---|
| eport:*         | Account Activity |         | ¥ |   |
| chool<br>roup:* | 1 - All Schools  |         | × |   |
| chool:*         |                  |         |   |   |
| aramete         | ers              |         |   |   |
| Name            |                  | Value   |   |   |
| School Gi       | roup             |         |   |   |
| School          |                  |         |   |   |
| StartDate       | 2                | Today   |   |   |
| EndDate         |                  | Today   |   |   |
| Serving P       | Period           |         |   | 1 |
| Activity T      | уре              | Deposit |   | 1 |
| Report Tv       | /pe              | Summary |   | 1 |

| Parameter Inform | nation  |      |   |     |
|------------------|---------|------|---|-----|
| School Group:    |         | . w. |   |     |
| School:          |         |      |   |     |
| StartDate:       | Today   | w.   |   |     |
| EndDate:         | Today   | · •  |   |     |
| Serving Period:  |         | ×    |   |     |
| User:            |         | w.   |   |     |
| Activity Type:   | Deposit | ×    | • | • / |
| Report Type:     | Summary |      |   |     |
|                  |         |      |   |     |

#### **Bulk Close Day Reports**

- Reports > Sales > Close Day Reports (Previous Days)
- Close Day Reports can now be run for previous days without needing to reopen and close the day
- Will include all reports currently assigned to the specified school in close day

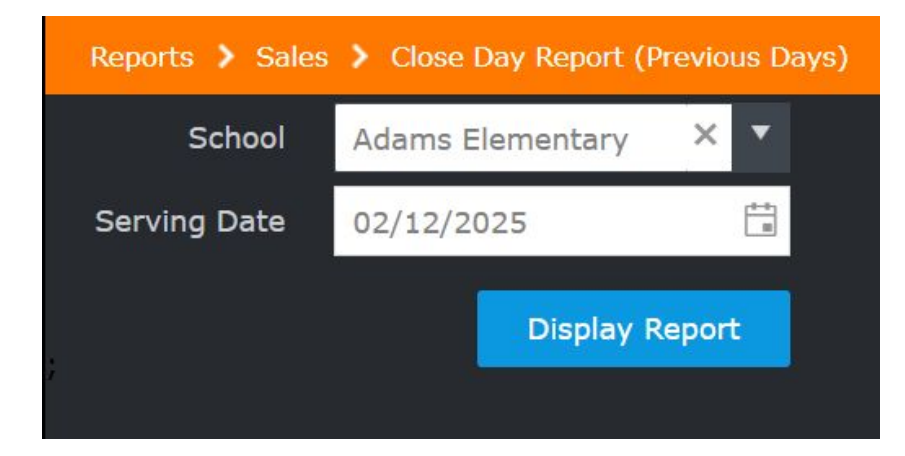

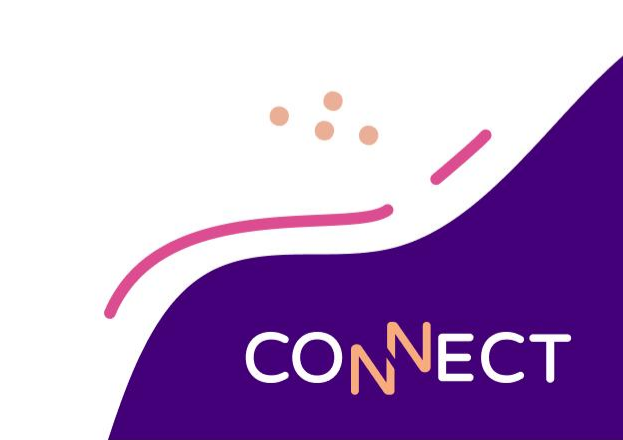

### **Report Scheduling/Management**

#### **Report Scheduling**

- Scheduling reports is a great option if you need a specific report on a recurring basis
  - Remember to add your email address
- If you see the calendar icon next to "Display Report" that means you can schedule it
- We recommend scheduling/emailing any report that does not have a date selection

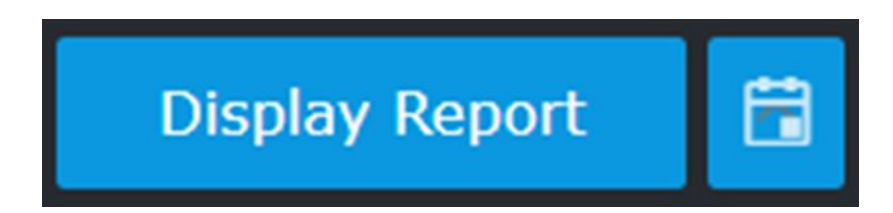

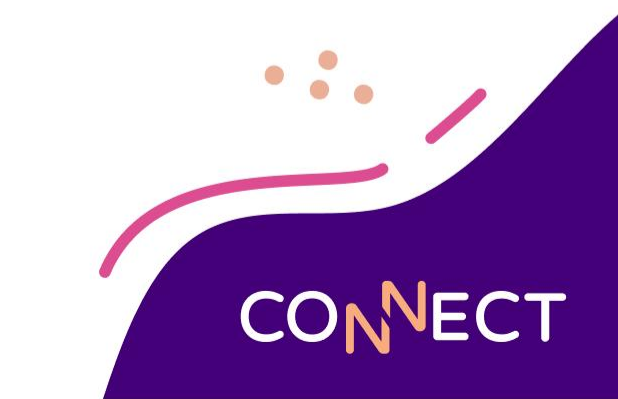

#### **Report Scheduling**

| Start                |                                            |  |
|----------------------|--------------------------------------------|--|
| Start Time: 12:00 AM | <u>()</u>                                  |  |
| Recurrence Pattern   |                                            |  |
| Daily O Every 1 da   | w(s)                                       |  |
| Weekly Every Weekda  | y                                          |  |
| Monthly              |                                            |  |
| Yearly               |                                            |  |
| Range of Recurrence  |                                            |  |
| Start: 3/1/2023      | • No End Date                              |  |
|                      | End after: 10 occurrences                  |  |
|                      | • End by: 6/30/2023                        |  |
|                      |                                            |  |
| Email                |                                            |  |
| Send To:             |                                            |  |
| Separate multiple e  | mail addresses with a semicolon(;)(50 max) |  |
|                      |                                            |  |

#### **Managing Scheduled Reports**

- Click the report bin in the upper right corner
  - Choose view all reports

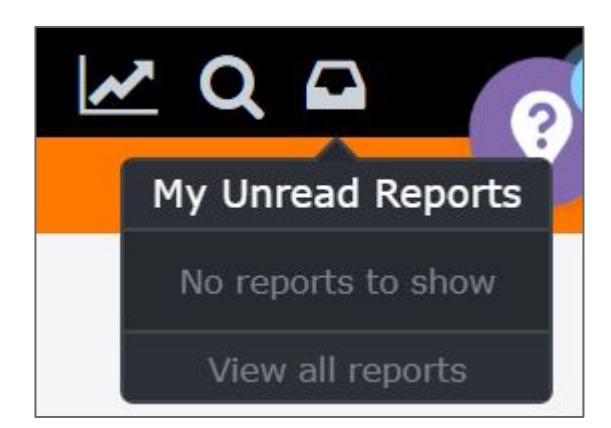

| eduled Reports          Report Name 1       Schedule       Last Run       Next Run         Extended Sales Report       every day       Mar 01 23 - 6:00 PM | eduled Reports   Report Name 1 Schedule Last Run Next Run   Extended Sales Report every day Mar 01 23 - 6:00 PM                                                                   | Inbox Scheduled Reports |           |          |                     |
|----------------------------------------------------------------------------------------------------|----------------------------------------------------------------------------------------------------|-------------------------|-----------|----------|---------------------|
| Report Name 1       Schedule       Last Run       Next Run         Extended Sales Report       every day       Mar 01 23 - 6:00 PM                         | Report Name 1       Schedule       Last Run       Next Run         Extended Sales Report       every day       Mar 01 23 - 6:00 PM         Schedule       Schedule       Schedule | eduled Reports          |           |          |                     |
| Extended Sales Report every day Mar 01 23 - 6:00 PM                                                                                                    | Extended Sales Report every day Mar 01 23 - 6:00 PM                                                                                                    | Report Name †           | Schedule  | Last Run | Next Run            |
| re Selected Schedule                                                                                                    | te Selected Schedule                                                                                                    | Extended Sales Report   | every day |          | Mar 01 23 - 6:00 PM |
|                                                                                                    |                                                                                                    | te Selected Schedule    |           |          |                     |

#### **Managing Schedule Reports**

- Click "Scheduled Reports"
- Double click any of the scheduled reports to view the filters used

| Parameters                   | ×                              |
|------------------------------|--------------------------------|
| Current User                 | HSS Trainer                    |
| District Name                | Heartland School District      |
| Is Director                  | Yes                            |
| School Group                 | 1 - All Schools                |
| School Group Name            | 1 - All Schools                |
| School                       | Adams Elementary               |
| Active                       | Yes                            |
| Order By                     | LastName                       |
| Report Type<br>Description   | Daily without Balance/Status   |
| Include Medical Alerts       | Yes                            |
| Include Serving Line<br>Note | Yes                            |
| Include Photo                | No                             |
| Display Type                 | PDF                            |
| Group By Homeroom            | Yes                            |
| Display Balance<br>Status    | No                             |
| Concurrent<br>Enrollment     | No                             |
| Email Address                | brandon.owens-collie@e-hps.com |

ECT

#### **Unread Report Shelf Life**

- Setup > System Settings & Option > System Settings > Central Tab > Unread Report Shelf Life
- Reports can be scheduled to stay in your Mosaic inbox up to 14 calendar days
- Does not affect reports sent to your email

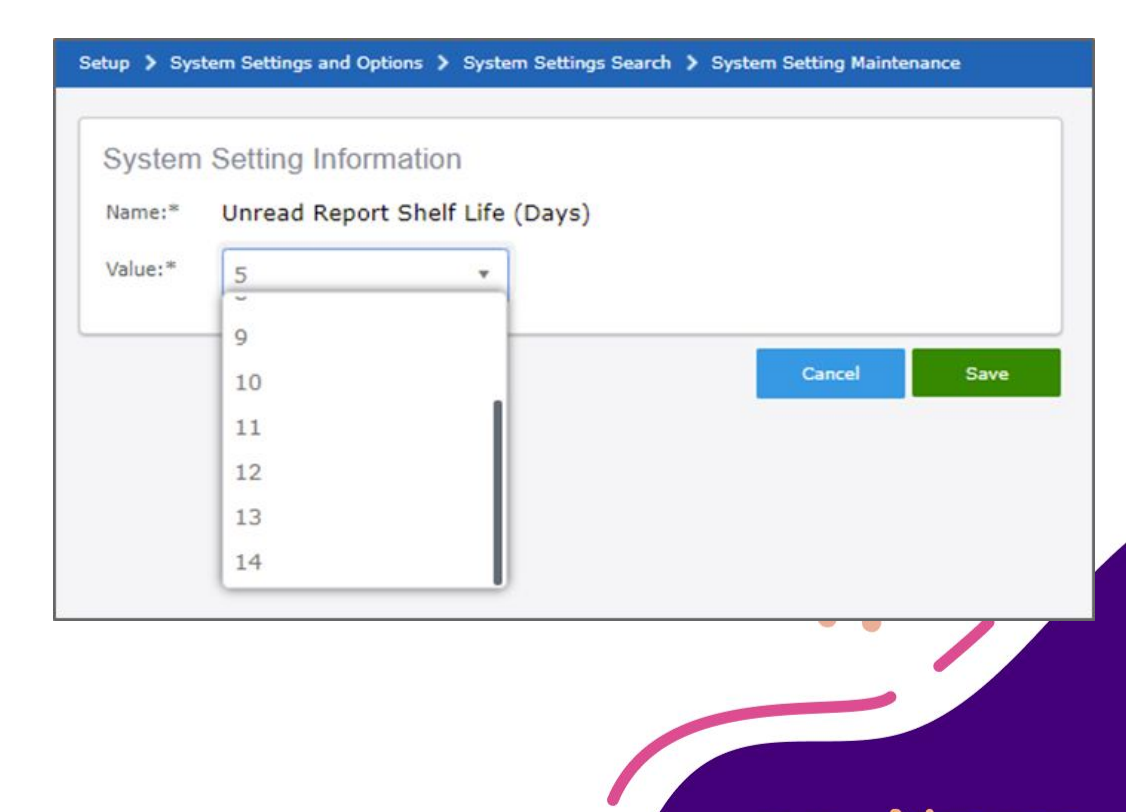

# **New Reports**

...

#### **New Reports**

- Custom Financial Export
- Close Day Reports
- Item Sales Summary by Grade
- CSV Report option
  - Daily Elig Snapshot
  - Student Listing as of Date
  - Elig Record Report

| Name                              | Header Name             | Start Position | End Position | Default Value | Format     |
|-----------------------------------|-------------------------|----------------|--------------|---------------|------------|
| Actual Deposit                    | Actual Deposit          | 1              | 0            |               | Decimal    |
| Actual OverShort                  | Actual OverShort        | 2              | 0            |               | Decimal    |
| <u>Ala &amp; Dept Count</u>       | Ala & Dept Count        | 3              | 0            |               |            |
| Declared Income                   | Declared Income         | 4              | 0            |               | Decimal    |
| Declared OverShort                | Declared OverShort      | 5              | 0            |               | Decimal    |
| <u>Elig-Ala &amp; Dept Amount</u> | Elig-Ala & Dept Amount  | 6              | 0            |               | Decimal    |
| Elig-Charges Collected            | Elig-Charges Collected  | 7              | 0            |               | Decimal    |
| Elig-Deposit Amount               | Elig-Deposit Amount     | 8              | 0            |               | Decimal    |
| <u>Elig-Refund</u>                | Elig-Refund             | 9              | 0            |               | Decimal    |
| NElig-Ala & Dept Amount           | NElig-Ala & Dept Amount | 10             | 0            |               | Decimal    |
| NElig-Charges Collected           | NElig-Charges Collected | 11             | 0            |               | Decimal    |
| NElig-Deposit Amount              | NElig-Deposit Amount    | 12             | 0            |               | Decimal    |
| NElig-Refund                      | NElig-Refund            | 13             | 0            |               | Decimal    |
| NR-F/R/P Meal Amount              | NR-F/R/P Meal Amount    | 14             | 0            |               | Decimal    |
| NR-F/R/P Meal Count               | NR-F/R/P Meal Count     | 15             | 0            |               |            |
| NR-Free Meal Amount               | NR-Free Meal Amount     | 16             | 0            |               | No Decimal |
| NR-Free Meal Count                | NR-Free Meal Count      | 17             | 0            |               |            |
| NR-Meal Amount Total              | NR-Meal Amount Total    | 19             | 0            |               | No Decimal |

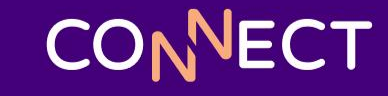

# What to do if you do not see a report

....

#### What to do if you do not see a report

- If any of the reports or settings we have talked about today are not visible to you, it is not a part of what you have access to via your Security Group
- To enable these reports or settings, go to Setup > System Settings and Options > Security Group
  - Search for your security group
  - Use Ctrl + F to search the list for the report or setting
  - Check the box that is on the same line as the report or setting you want to see when you

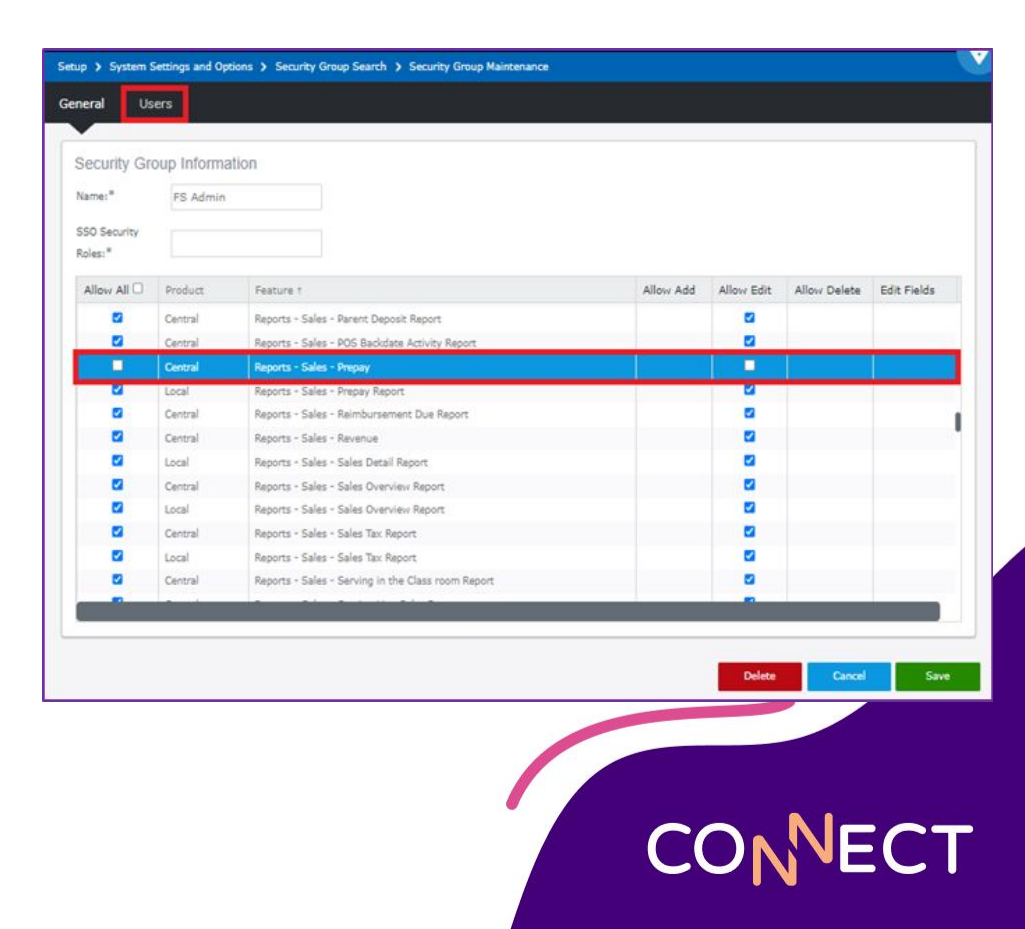

# **Letter Setup**

...

#### **Letter Setup**

- Familiarize yourself with the different merge fields available
   Tags Letter
- <u>Automate Balance emails</u>
- Use for more than Balances
  - General policy changes that will affect parents/students/adults
  - Encourage application or income form completion
  - Encourage MSB parent sign up
  - Use links

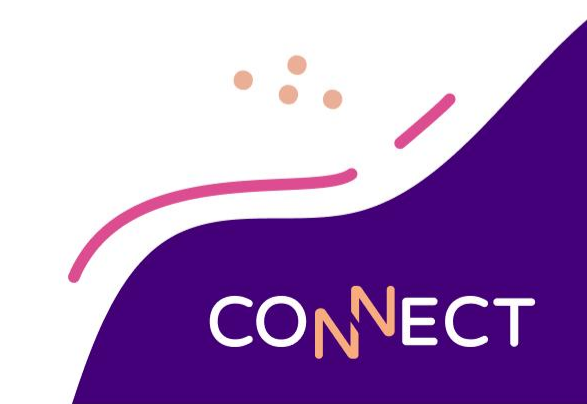

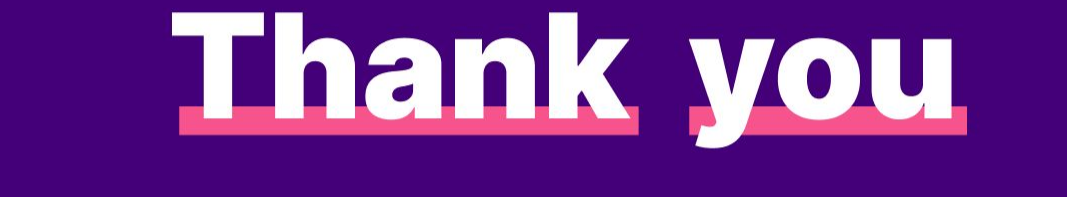

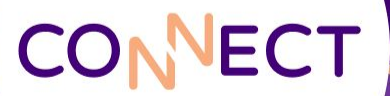